# DIGITAL BANKING OUCCK GUIDE

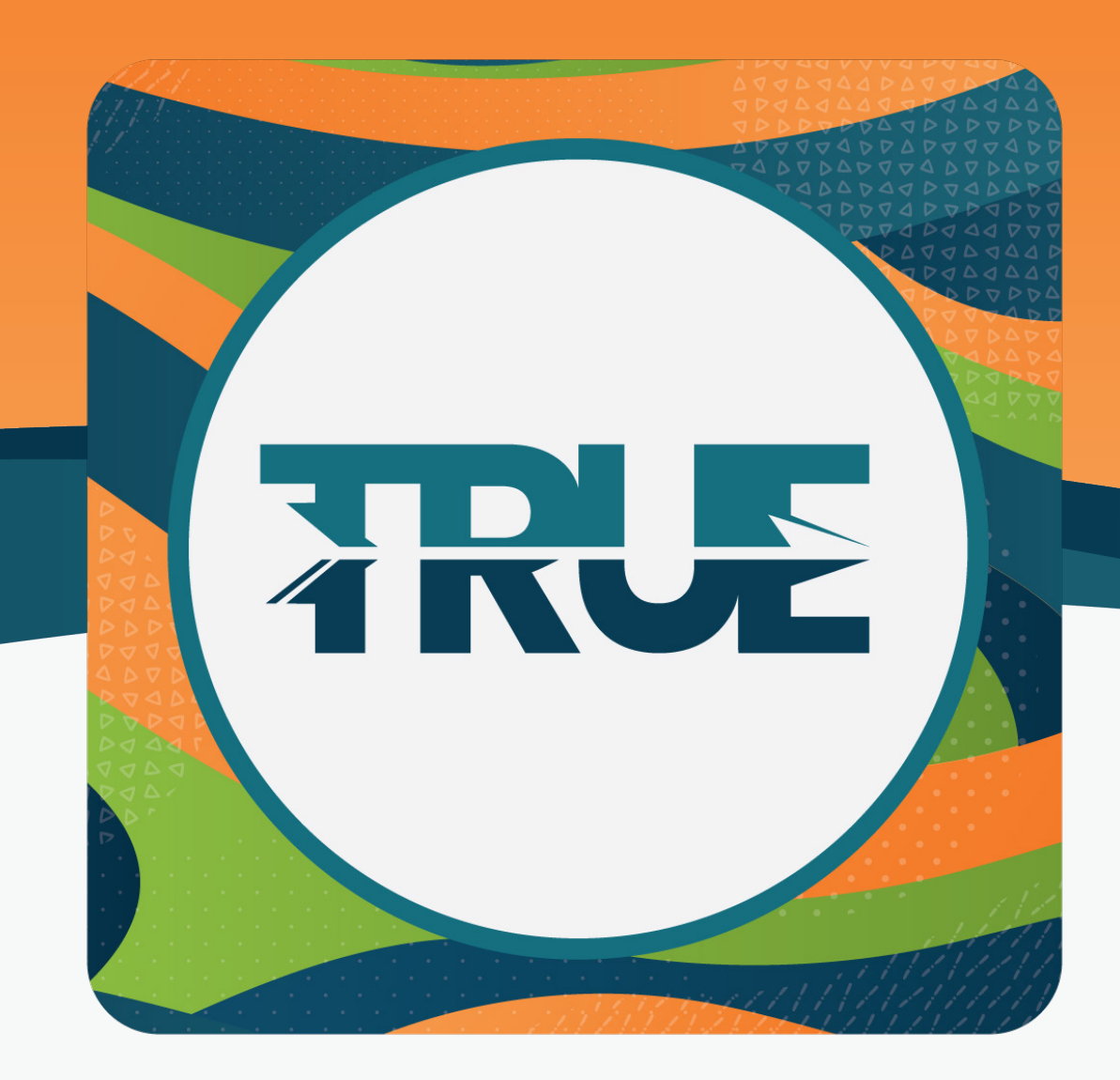

## SEARCH AND CATEGORIZE TRANSACTIONS

#### HOW TO SEARCH TRANSACTIONS IN ONLINE BANKING

### HOW TO CATEGORIZE TRANSACTIONS IN ONLINE BANKING

- 1. Hover over Accounts
- 2. Click Accounts
- 3. Click Transactions
- 4. Select the details for the search
- 5. Click **Search**

#### 1. Hover over Financial Planning

2. Click Savings Goals

3. Under View Transactions, **click the blue description** under the transaction you wish to change

5. Select the category you wish to apply to that transaction

**Note:** You can also select whether you would like all future transactions from that vendor to be listed as the same